Республиканское унитарное предприятие «Национальный центр электронных услуг»

## РУКОВОДСТВО ПОЛЬЗОВАТЕЛЯ

программного обеспечения электронного сервиса административной процедуры: 548.20.1-1.1 «Государственная регистрация научноисследовательских, опытно-конструкторских и опытнотехнологических работ»

Минск 2023

# СОДЕРЖАНИЕ

| 1. Предоставление административной процедуры посредством |   |
|----------------------------------------------------------|---|
| ЕПЭУ ОАИС                                                | 3 |
| 1.1. Заказ административной процедуры на ЕПЭУ ОАИС       | 3 |
| 1.2. Интерфейс АП 548.20.1-1.1                           | 4 |

#### 1. Предоставление административной процедуры посредством ЕПЭУ ОАИС

### 1.1. Заказ административной процедуры на ЕПЭУ ОАИС

Для использования программного обеспечения конфигурации электронного сервиса, предназначенного для осуществления административной процедуры «Государственная регистрации научноисследовательских, опытно-конструкторских И опытно-технологических 548.20.1-1.1) необходимо работ» (код \_ авторизоваться В качестве юридического лица на едином портале электронных услуг общегосударственной автоматизированной информационной системы (далее – ЕПЭУ), размещенного по адресу: https://platform.gov.by, со строгой аутентификацией посредством ЕС ИФЮЛ (с использованием действующего личного ключа, СОК которого издан РУЦ ГосСУОК, биометрических документов, удостоверяющих личность, а также иных способов строгой аутентификации, доступных в ЕС ИФЮЛ) (соответствующие инструкции будут доступны в процессе авторизации) (рисунок 1).

После авторизации следует выбрать аккаунт юридического лица путем нажатия на пиктограмму (2) в правом верхнем углу.

| $\leftrightarrow$ $\rightarrow$ C $\stackrel{\text{\tiny le}}{}$ account.gov.by |                                                                                                    | ₩ @ ★ □ ▲ : |
|---------------------------------------------------------------------------------|----------------------------------------------------------------------------------------------------|-------------|
| <b>*</b>                                                                        | ⊟ Обратная связь                                                                                                    | в рус 🙁     |
| 🍾 нцэу                                                                          | Добро пожаловать,                                                                                                    |             |
| 🕘 Мой профиль                                                                   | Вы нахолитесь в личном кабинете Елиного портава заветрочных услуг.                                                                                     |             |
| 🗘 Мои уведомления                                                               | Здесь Вы можете воспользоваться государственными е-сервисами из различных сфер: образование, здоровье,                                                 |             |
| 📕 Мои услуги                                                                    | Заполните основную информацию профиля для упрощения заполнения электронных форм и переходите в раздел «Доступные услуги» для заказа необходимых услуг. |             |
| 🧶 Доступные услуги                                                              | Доступность сервиков зависит от способа аутентификации в кабинете.                                                                                     |             |
| Финансовая информация                                                           | неконфре докушения не пужло заколния вручную, депере о них худу поступаль из 1977 гос.                                                                 |             |
|                                                                                 |                                                                                                    |             |
|                                                                                 |                                                                                                    |             |
| <u>тес</u> ифюл                                                                 |                                                                                                    |             |
| 🗸 Документация                                                                  |                                                                                                    |             |

Рисунок 1 – Страница приветствия в личном кабинете ЕПЭУ Далее следует выбрать пункт меню «Доступные услуги» (рисунок 2).

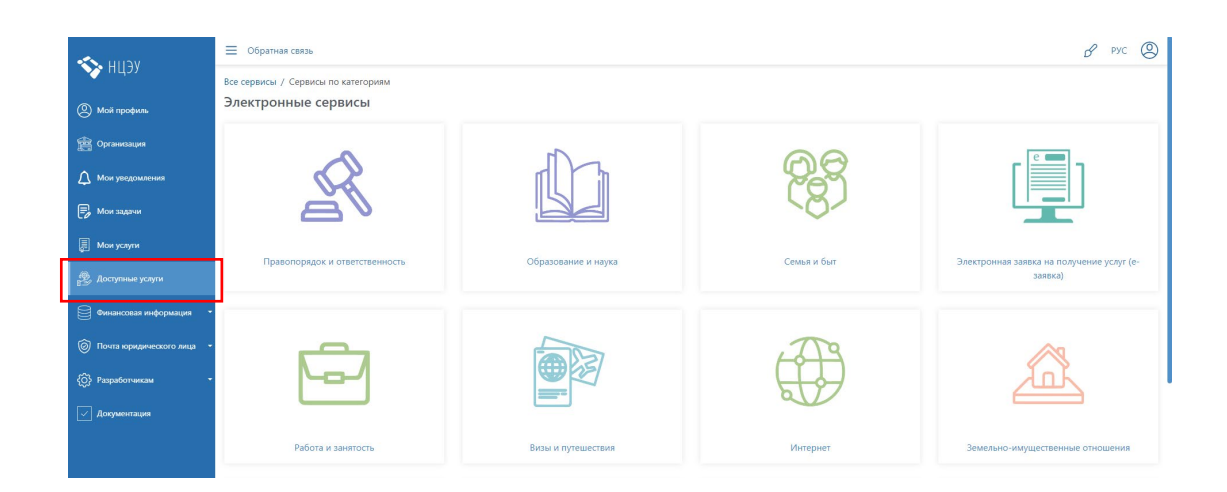

Рисунок 2 – Отображение сервисов по категориям

На следующем этапе воспользоваться поиском по номеру административной процедуры (далее – АП). Для этого в окне нажать на ссылку «Все сервисы» (рисунок 3).

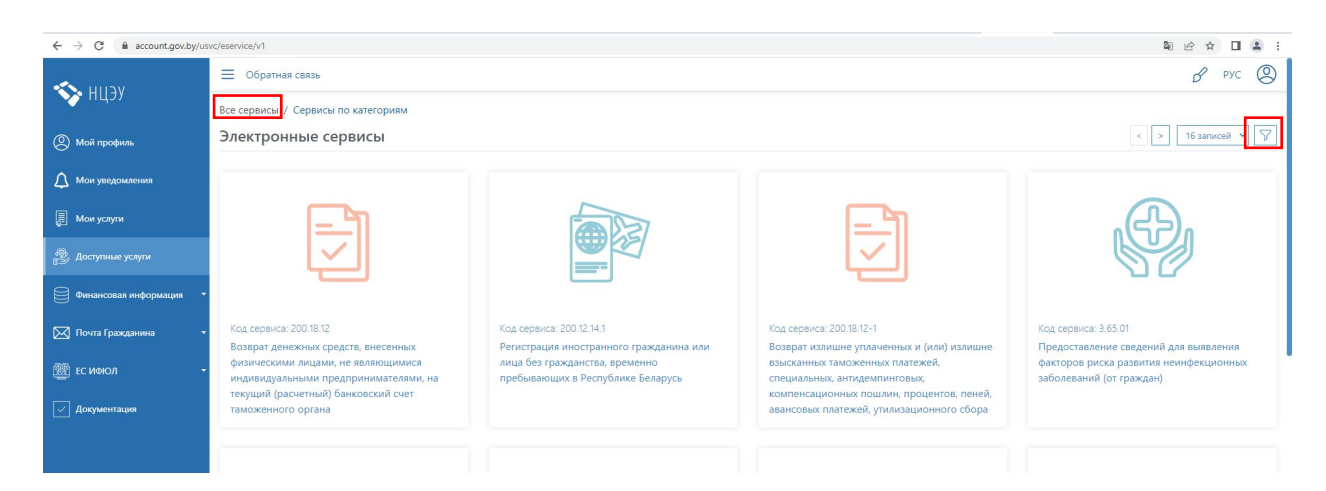

Рисунок 3 – Выбор сервисов

Путем нажатия на пиктограмму  $\Sigma$  в правом верхнем углу открыть фильтр для поиска необходимой АП (рисунок 4).

| 📃 Обратная связь                                           | & pyc 🔕            |
|------------------------------------------------------------|--------------------|
| Все сервисы / Сервисы по категориям<br>Электронные сервисы | < > 16 записей 💙 🏹 |
| Код<br>548.20.1-1.1<br>Q Найти Сбросить фильтр             | Наименование       |

Рисунок 4 – Поиск АП

В строке поиска в поле «Код» следует ввести код необходимой АП (548.20.1-1.1) и нажать кнопку «Найти». В случае поиска по наименованию

необходимо в поле «Наименование» ввести часть наименования АП и нажать кнопку «Найти».

## 1.2. Интерфейс АП 548.20.1-1.1

В результате поиска АП 548.20.1-1.1 появится иконка АП (рисунок 5), по нажатию на которую откроется окно заказа АП с описанием (рисунок 6).

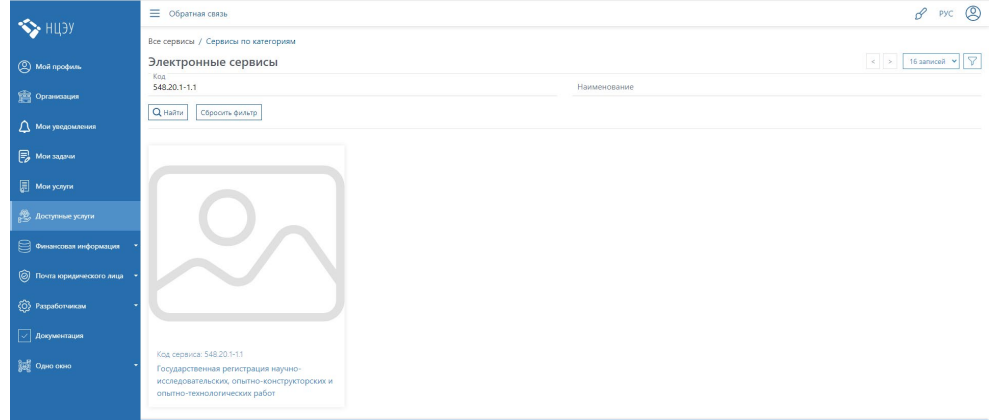

## Рисунок 5 – Результат поиска АП 548.20.1-1.1

| A                         | 😑 Обратная связь 🔗 РУС 🔕                                                                                                    |
|---------------------------|----------------------------------------------------------------------------------------------------|
| 🍾 нцэу                    | Алминистративная процелура 548.20.1.1. Государственная регистрация научно-исследовательских, опытно-конструкторских и опытно-                                                                                                    |
| (2) Мой профиль           | технологических работ                                                                                                    |
| 😤 Организация             | Описание Как получить Сроки исполнения Стоимость Категории получателей Результат исполнения                                                                                                    |
| 🗘 Мои уведомления         | Административная процедура «Государственная регистрация научно-исследовательских, опытно-конструкторских и опытно-технологических работ» осуществляется на основания постановления Совета Министров<br>Республики Беларусь от 24.09.2021 № 548 «Об административных процедурах, осуществляемах в отношении субъектов хозяйствования».                                                           |
| 🕞 Мои задачи              | Перечень необходилых документов:                                                                                                    |
| 🗐 Мои услуги              | завление о государственной регистрации научно-исследовательской, опытно-конструкторской и опытно-технологической работы;<br>регистрационная карта на выполняемую работу на русском иль белорусском языке;                                                                                                    |
| த Доступные услути        | копия договора на выполнение работы или копии инаи, документов (при отсутствии договора), в том числе распорядительнах, являющихся основанием для выполнения работы и определяющих взакиюотношения<br>между организацией-исполнителем и заказиком. Копии документов, составленных на иностранном взике, зооком сопровождаться переводом на русский или белорусский язык, зверенным нотариламно; |
| 🖯 Финансовая информация 🔹 | техническое (научное) задание или технико-экономическое обоснование работы;                                                                                                    |
| Почта коридического лица  | календарный пан на проведение работы (тверждается руководителем организации-исполнителя);<br>колня эксанциния векомственного накцие-техницеского споета и (или) посмаественного экспекталописовета полтеерклакошно полееление в установлением попалое в отношении паботы велоиственной качино-                                                                                                  |
| 💮 Разработчикам 🔹         | технической и (или) государственной научной и (или) государственной научно-технической экспертих.<br>Уполномоченный орган – государственное учреждение «Белорусский институт системного анализа и информационного обеспечения научно-технической сферы»                                                                                                    |
|                           |                                                                                                    |
| 鄙症 Одно окно -            | Заказать                                                                                                    |
|                           |                                                                                                    |

Рисунок 6 – Окно заказа АП 548.20.1-1.1

По нажатию кнопки заказать откроется окно с информацией о заявлении. Необходимо заполнить поле «Контрольный код регистрационной карты» и нажать кнопку «Поиск» (рисунок 7).

| Заявление Ход выполнения                   |                                                                                                    |
|--------------------------------------------|----------------------------------------------------------------------------------------------------|
| Наименование АП                            | 548.20.1-1.1 Государственная регистрация научно-исследовательских, опытно-конструкторских<br>и опытно-технологических работ    |
| Наименование<br>заинтересованного лица     | Республиканское унитарное предприятие "Национальный центр электронных услуг"                                                   |
| УНП заинтересованного лица                 | 191700161                                                                                                    |
| Уполномоченный орган                       | Государственное учреждение "БЕЛОРУССКИЙ ИНСТИТУТ СИСТЕМНОГО АНАЛИЗА И<br>ИНФОРМАЦИОННОГО ОБЕСПЕЧЕНИЯ НАУЧНО-ТЕХНИЧЕСКОЙ СФЕРЫ" |
|                                            |                                                                                                    |
| Номер заявления                            | 150194233444568                                                                                                    |
| Статус заявления                           | Не заполнен                                                                                                    |
|                                            |                                                                                                    |
| Входные данные заявления                   |                                                                                                    |
| Контрольный код<br>регистрационной карты * |                                                                                                    |
| * поля, обязательные для заполнен          | ия                                                                                                    |

Рисунок 7 – Входные данные заявления

После ввода контрольного кода регистрационной карты отобразится заявление о государственной регистрации научно-исследовательской, опытно-конструкторской и опытно-технологической работы. Необходимо заполнить обязательные поля и нажать кнопку «Сформировать заявление» (рисунок 8).

|                                                                                                    |                                                                                                    |                                                                                   | Директору государственного учреждения<br>«Белорусский институт системного анализа<br>и информационного обеспечения научно-техничеся<br>сферы» Павловой Н. Ф. |
|----------------------------------------------------------------------------------------------------|----------------------------------------------------------------------------------------------------|-----------------------------------------------------------------------------------|----------------------------------------------------------------------------------------------------|
| о государственное учреждение "Белорусский институт системного аналыз и информационного обеспечения научно-тесянической<br>далее - работа)  Прошу государственное учреждение "Белорусский институт системного аналыз и информационного обеспечения научно-тесянической<br>оранизация и иневная научно-тесяние работы<br>передаканизото человенеского систа                                                                                                    |                                                                                                    | ЗАЯВЛЕНИЕ                                                                         |                                                                                                    |
|                                                                                                    |                                                                                                    | о государственной регистрации научно                                              | о-исследовательской,                                                                                                    |
| Проди тосударственное учреждение Техоруссий институт системного анализа и информационного обеспечения научно-технически<br>серера" осуществить государственную регистрацию работы<br>Материализация и иниейная науправладия Белого Техиса как аргумента достаточно произвольной функции 3 не вполне<br>представиносто человеческого систьа<br>изаливносто человеческого систьа<br>изаливносто человеческого систьа<br>изаливносто человеческого систьа<br>изаливносто человеческого систьа<br>изаливносто человеческого систьа<br>изаливносто человеческого систьа<br>изаливносто человеческого систьа<br>изаливносто человеческого систьа<br>изаливносто человеческого систьа<br>изаливносто человеческого систьа<br>изаливносто человеческого систьа<br>изаливносто человеческого поска<br>изаливносто человеческого поска<br>изаливносто примационо приматается у сумрантевьными документами<br>изаливносто приматается досументы на<br>23.08.2023<br>изаливносто<br>23.08.2023<br>изаливносто<br>Серератевь врежуеты<br>23.08.2023<br>изаливносто<br>изаливносто                                                                                                    | 0                                                                                                    | (далее - работа)                                                                  | нологической работы                                                                                                    |
| Материализация и линейная натурализация Белого Тезиса как артумента достаточно произвольной функции Σ не вполне<br>продставлиото человеческого счастыя<br>выполняемой<br>Тосударственное учреждение «Научно-чесседовательской институт чародейства и волшебства»<br>Слодарственное учреждение «Научно-чесседовательской институт чародейства и волшебства»<br>Слодарственное учреждение «Научно-чесседовательской институт чародейства и волшебства»<br>Слодарственное учреждение «Научно-чесседовательской институт чародейства и волшебства»<br>Кававленно прилагается документам 27 *л. в 1 экс.<br>Русоводитель юридического лица (индивидуальный предприниматель) *<br>Евсоруев Янус Полужстович<br>(индивидуальный предприниматель) *<br>23.08.2023<br>Сата) *<br>Сороворовать заявление<br>Сороворовать заявление<br>Сороворовать заявление<br>Соровор 104,23.2pdf<br>ЗаКЛЮЧЕНИЕрdf                                                                                                    | Прошу государственное учреждение "<br>сферы" осуществить государственную                                                                                                    | Белорусский институт системного анали:<br>регистрацию работы                      | а и информационного обеспечения научно-технической                                                                                                    |
| разлика солучаствики и найлучки и изоследоваталь солий институт чародейства и волшебства- Солударственные учреждение и Научки-исследоваталь солий институт чародейства и волшебства- Солиде каливание и отохударственной разлиции индиизидиального придриженыи долучиствании долучиствании долучи с долучи долучи долучи долучи долучи долучи долучи долучи до                                                                                                    | Материализация и линейная натурал<br>представимого человеческого счасть                                                                                                    | изация Белого Тезиса как аргумента дост<br>»я                                     | гаточно произвольной функции Σ не вполне                                                                                                    |
| ывлолиявиой  Государственное учреждение «Научно-исследовательский институт чародейства и волшебствая  Гоодарственное учреждение «Научно-исследовательский институт чародейства и волшебствая  Гоодарственное примагается досументы 2 <sup>7</sup> * л. е 1 эся.  Русоводитель юридического лица (индивидуальной предпринимателя) *  Вусоводитель юридического лица (индивидуальной предпринимателя) *  Висоводитель юридического лица (индивидуальной предпринимателя) *  Висоводитель юридического лица (индивидуальной предприемателя) *  Висоводитель юридического лица (индивидуальной предпринимателя) *  Висоводитель юридического лица (индивидуальной предприемателя) *  Висоводитель обридисского лица (индивидуальной предприемателя) *  Висоводитель собранского лица (индивидуальной собранского лица собранского лица собранского лица собранского лица собранского лица собранского лица собранского лица собранского лица собранского лица собранского лица собранского лица собранского лица собранско                                                                                                    |                                                                                                    | (наименование работы                                                              | ) *                                                                                                    |
| Государственное учреждение «Научно-иссиедовательской институт чародейства и волшебстван<br>(полное наименование организации исполнителя работы (в соответствии с учредительными документами<br>/ синдетельством о государственной регистрации индинидиального предпринимателя) *<br>X заявлению прилагается документы на 27 * л. в 1 экз.<br>Руководитель коридического лица (индивидуальный предприниматель) *<br>22.08.2023<br>[дата) *<br>Сосрошеровать заявное<br>Сосрошеровать заявное<br>Макавание документа<br>1.02564-C 2207.452E-0950-60446DA204AA.pdf<br>ДОГОВОР 104_23.pdf<br>ЗаКЛЮЧЕНИЕ.pdf                                                                                                    | выполняемой                                                                                                    |                                                                                   |                                                                                                    |
| Головое наимемование организации насолнитеке даботы (в соответстви суредительным документани / свидетельствой о посударственный регистриции индивидуального прадприниматело) *<br>К заявлению прилагается документы а 27 *л. в 1 эк.<br>Руководитель юридического лица (индивидуальный предприниматело) * Неструев Янус Полукстович<br>(инициаль, фамилии)<br>23.08.2023<br>[gan9]<br>Сосрожировать заявление<br>Сосрожировать заявление<br>Мазвание документа Подписант * Действие<br>02058F4C-2207-432E-8950-604460A2044A.pdf<br>ДОГОВОР 104_23.pdf<br>ЗаКЛЮЧЕНИЕ.pdf                                                                                                    | Государственное учреждение «Научн                                                                                                    | но-исследовательский институт чародейс                                            | тва и волшебства»                                                                                                    |
| Гандетекастенон о посударстеннон рагистриции индинициациального прадпроиниматем) *<br>К заввлению примагается дорументи а <u>27</u> • л. в 1 зах.<br>Руководитель коридического лица (индинидизальный прадприниматель) * <u>Невструев Янус Полукотовии</u><br>сали) *<br>© Соронировать завинием<br>Соронировать завинием<br>Мазание документы<br>Цаназиие документы<br>Подлисант * Действие<br>02056F4C-2207.452E-0950-6D446DA204AA.pdf<br>ДОГОВОР 104_33.pdf<br>ЗаКЛЮЧЕНИЕ.pdf                                                                                                    | (полное наименов                                                                                                    | ание организации-исполнителя работы (в сос                                        | тветствии с учредительными документами                                                                                                    |
| Казавлению примагается документы а 27 * л. в 1 эся.<br>Руководитель коридического лица (индивидуальный предприниматель) * <u>Неструке Янус Полужсовии</u><br>22.08.2023<br>Сили *<br>Сосроиновань завление<br>Сосроиновань завление<br>Сосроиновань завление<br>Казавание документа <u>Подписант Сействие</u><br>02054/62.2027.452E-0950-604460A20A4A.pdf<br>ДОГОВОР 104_32.pdf<br>ЗаКЛЮЧЕНИЕ.pdf                                                                                                    | / свидете.                                                                                                    | льством о государственной регистрации инди                                        | 18идуального предпринимателя) *                                                                                                    |
| Руководитель юридического лица (индивидуальный предприниматель) * Невструев Янус Полужових<br>23.08.2023<br>(анта) *<br>С соронуровать заявление<br>С соронуровать заявление<br>С сороние<br>С сороние<br>С сороние<br>С сороние<br>С сороние<br>С сороние<br>С сороние<br>С сороние<br>С сороние<br>С сороние<br>С сороние<br>С сороние<br>С сор                                                                                                    |                                                                                                    |                                                                                   |                                                                                                    |
| Руководитель юридического лица (индивидуальный предприниматель) * Цевструев Янус Полужстович<br>23.08.2023<br>[дата) *<br>Софонкроваль заямлетие<br>В Софонкроваль заямлетие<br>Софонкроваль заямлетие<br>О2058F4C-2207-452E-8950-6D446DA20A4A.pdf<br>ДОГОВСР 104_23.pdf<br>ЗаКЛЮЧЕНИЕ.pdf                                                                                                    | К заявлению прилагается документы н                                                                                                    | а 27 *л.в1эк                                                                      | 3.                                                                                                    |
| 23.03.233<br>Састаз) -<br>Састаз) -<br>Састаз) -<br>Састаз) -<br>Састаз) -<br>Састазие<br>Сосронитистании -<br>Састазие<br>Сосронитистании -<br>Састазие<br>Сосронитистании -<br>Састазие<br>Састазие<br>Саста<br>Састазие<br>Састазие<br>Саста<br>Састазие<br>Саста<br>Састазие<br>Саста<br>Саста | К заявлению прилагается документы н                                                                                                    | а 27 * л. в 1 эк                                                                  | 3.                                                                                                    |
| 22.08.2023<br>(дала) -<br>Сформироваль заямиение<br>Соромироваль заямиение<br>Аскуммента Подлисант * Действие<br>02058F4C-2207-432E-095D-6D446DA2044A.pdf<br>ДОГОВСР 104_23.pdf<br>ЗаКЛЮЧЕНИЕрdf                                                                                                    | К заявлению прилагается документы н<br>Руководитель юридического лица (инд                                                                                                    | а <u>27</u> * л. в 1 эк<br>дивидуальный предприниматель) *                        | з.<br>Невструев Янус Полуэктович                                                                                                    |
| анта)*<br>© Соформировать заявление<br>Мазвание документа<br>Иазвание документа<br>02058F4C-2207-452E-8950-6D446DA20A4A.pdf<br>ДОГОВОР 104_23.pdf<br>ЗаКЛЮЧЕНИЕ pdf                                                                                                    | К заявлению прилагается документы н<br>Руководитель юридического лица (инд                                                                                                    | іа _27 * л. в 1 эк<br>дивидуальный предприниматель) *                             | з.<br>Невструев Янус Полуэктович<br>(инициалы, фамилия)                                                                                                    |
| Сорониировать заявление                                                                                                    | К заявлению прилагается документы н<br>Руководитель юридического лица (ин)<br>23.08.2023                                                                                                    | на _27 * л. в 1 эк<br>дивидуальный предприниматель) *                             | з.<br>Невструев Янус Полуэктович<br>(инициалы, фанилия)                                                                                                    |
| Документы           Название документа         Подлисант *         Действие           020584-C-2207-452E-895D-6D4460A204AA.pdf                                                                                                    | К заявлению прилагается документы н<br>Руководитель юридического лица (инд<br>23.08.2023<br>(дата) *                                                                                                    | на <u>27</u> * л. в 1 эк<br>дивидуальный предприниматель) *                       | з.<br>Невструев Янус Полужгович<br>(инициалы, фамилия)                                                                                                    |
| Название документа         Подписант *         Действие           02058F4C-2207.452E-8950-6D446DA20A4A.pdf                                                                                                    | К заявлению прилагается документы н<br>Руководитель юридического лица (ин)<br>23.08.2023<br>(дата) *<br>Сформировать заявление                                                                                                    | а <u>27</u> * л. в 1 эк<br>цивидуальный предприниматель) *                        | з.<br>Невструев Янус Полуактович<br>(инициалы, фамилии)                                                                                                    |
| 02059F4C-2207-452E-895D-6D446DA2044A.pdf<br>договор 104_23.pdf<br>ЗаКЛЮЧЕНИЕ.pdf                                                                                                    | К заявлению прилагается документы н<br>Руководитель коридического лица (ин<br>23.08.2023<br>(дага) *<br>Софоноровать заявление<br>Документы                                                                                        | а 27 * л. в 1 эк                                                                  | 3.<br>Невструев Янус Полужгович<br>(инициалы, фавилия)                                                                                                    |
| ДОГОВОР 104_23.pdf<br>ЗАКЛЮЧЕНИЕ.pdf                                                                                                    | К заявлению прилагается документы н<br>Руководитель юридического лица (ин<br>23.06.2023<br>(дага) *<br>Софоноровать заявление<br>Аскументы<br>Название документа                                                                   | а <u>27</u> * л. в 1 эк                                                           | 2.<br>Невструев Янус Полужтович<br>(инициаль, фавилии)<br>Подписант * Действие                                                                               |
| заключение.pdf                                                                                                    | К заявлению прилагается документы н<br>Руховодитель коридического лица (ин)<br>23.08.2023<br>Саята) *<br>Соформоровать заявление<br>Название документы<br>О2058F4C-2207-452E-892                                                   | а <u>27</u> * л. в 1 эк<br>анендуальный предприниматель) *<br>5D-6D446DA20A4A.pdf | Невструев Янус Полужтович<br>(нинциалы, фавилии)<br>Подписант * Действие                                                                                     |
|                                                                                                    | К завелению прилагается документы н<br>Руководитель коридинеского лица (ин)<br>22.06.2023<br>Саята) *<br>Саята) *<br>Саята) *<br>Саята) *<br>Аскументы<br>Название документы<br>20208F4C-2207-452E-892<br>ДОГОВОР 104_23.pdf       | а <u>27</u> * л. в 1 эк<br>аинидуальный предприниматель) *<br>50-6D446DA20A4A.pdf | х.<br>Невструев Янус Полужтович<br>(инициалы, фамилия)<br>Подписант * Действие                                                                               |
|                                                                                                    | К завелению прилагается документы н<br>Руководитель коридинеского лица (ин)<br>22.02.023<br>(дата) *<br>Сормировсть заявление<br>Аскументы<br>Название документы<br>О2058F4C-2207-452E-892<br>ДОГОВОР 104,23.pdf<br>ЗАКЛЮЧЕНИЕ рdf | а <u>27</u> * л. в 1 эк<br>аинидуальный предприниматель) *<br>50-604460A20A4A.pdf | х.<br>Невструев Янус Полужтович<br>(инициалы, фамилия)<br>Подписант * Действие                                                                               |

Рисунок 8 – Заявление

После формирования заявление необходимо подписать электронноцифровой подписью. Для этого необходимо нажать кнопку «Подписать» (рисунок 9).

|                                                        | (полное наименование о<br>/ свидетельство                                                                                                    | рганизации-исполнителя работі<br>м о государственной регистраці | і (в соответствии с учредительными<br>и индивидуального предпринимате | 1 документами<br>еля) *                            |  |
|--------------------------------------------------------|----------------------------------------------------------------------------------------------------|-----------------------------------------------------------------|-----------------------------------------------------------------------|----------------------------------------------------|--|
| заявлению при                                          | лагается документы на                                                                                                    | 27 * л.                                                         | в 1 экз.                                                              |                                                    |  |
| /ководитель юр                                         | идического лица (индивид)                                                                                                    | уальный предприниматель) *                                      | Невструев Янус Пол                                                    | уэктович                                           |  |
| 23.08.2023                                             |                                                                                                    |                                                                 | (ин                                                                   | ициалы, фамилия)                                   |  |
| (дата) *                                               |                                                                                                    |                                                                 |                                                                       |                                                    |  |
| аявление для с<br>Сформироват                          | отправки * Заявле<br>ы заявление Подписать з<br>Документы                                                                                                    | ние.pdf 🛓                                                       |                                                                       |                                                    |  |
| аявление для с<br>Сформироват<br>На                    | атправки * Заявле<br>в заявление П Подписать з<br>Документы<br>извание документа                                                                                                | ние.pdf 主<br>аявление                                           | Подписант *                                                           | Действие                                           |  |
| аявление для с                                         | отправки * Заявле<br>в заявление ) Подлисать з<br>Документы<br>звание документа<br>ключение.pdf                                                                                 | ние.рdf 💽<br>аявление<br>Ло                                     | Подписант *<br>винова Александра Дмитриевні                           | Действие<br>а <u>द</u>                             |  |
| аявление для с<br>Сформировати<br>На<br>ЗА<br>ДС       | отправки * Заляле<br>в заявление ) (()) Подписать з<br>Документы<br>извание документа<br>ключение.pdf<br>отовор 104_23.pdf                                                      | нике,раб 🚡<br>акаление<br>Ло                                    | Подписант *<br>винова Александра Дмитриевні                           | Действие<br>а (д)<br>(д)                           |  |
| аявление для с<br>Сформироват<br>На<br>ЗА<br>ДС<br>02/ | утравки * Заявле<br>в заявление ) ()) Подписать з<br>Документы<br>взаяние документа<br>ключение документа<br>ключение документа<br>осовор 104_23.pdf<br>осовор 207-4526-0950-60 | MMR.P.DE E                                                      | Подписант *<br>винова Александра Дмитриевн                            | Деяствие<br>а (д)<br>(д) (С)<br>(д) (С)<br>(д) (С) |  |

Рисунок 9 – Подписание заявления

После подписания заявления и всех прилагаемых документов появится кнопка «Отправить» для направления заявления в уполномоченный орган (рисунок 10).

| Название документа                                | Подписант *                     | Действие         |
|---------------------------------------------------|---------------------------------|------------------|
| ЗАКЛЮЧЕНИЕ.pdf                                    | Логвинова Александра Дмитриевна | Ł                |
| ДОГОВОР 104_23.pdf                                | Логвинова Александра Дмитриевна | Ð                |
| 02058F4C-2207-452E-895D-6D446DA20A4A.pdf          | Логвинова Александра Дмитриевна | Ð                |
| Дополнительные документы<br>ельные для заполнения | (+ Ad                           | обавить документ |

Рисунок 10 – Отправка заявления

После отправки заявления отобразится следующая информация (рисунок 11). Появится возможность проверить статус заявления.

| Информация о заявлении                 |                                                       |                                                                                       |
|----------------------------------------|-------------------------------------------------------|---------------------------------------------------------------------------------------|
| Наименование АП                        | 548.20.1-1.1 Государствени<br>и опытно-технологически | ная регистрация научно-исследовательских, опытно-конструкторски<br>х работ            |
| Наименование<br>заинтересованного лица | Республиканское унитарн                               | ре предприятие "Национальный центр электронных услуг"                                 |
| УНП заинтересованного лица             | 191700161                                             |                                                                                       |
| Уполномоченный орган                   | Государственное учрежде<br>ИНФОРМАЦИОННОГО ОБ         | ние "БЕЛОРУССКИЙ ИНСТИТУТ СИСТЕМНОГО АНАЛИЗА И<br>ЕСПЕЧЕНИЯ НАУЧНО-ТЕХНИЧЕСКОЙ СФЕРЫ" |
| Номер заявления                        | 150194233444568                                       |                                                                                       |
| Статус заявления                       | Отправлен                                             | 🔿 Обновить статус заявления                                                           |

Рисунок 11 – Информация после отправки заявления

Статус после регистрации заявления уполномоченным органом (рисунок 12). Появится возможность отозвать заявление.

| Наименование<br>заинтересованного лица |                 |                             |
|----------------------------------------|-----------------|-----------------------------|
| УНП заинтересованного лица             |                 |                             |
| Уполномоченный орган                   |                 |                             |
| Номер заявления                        | 951085379872189 |                             |
| Статус заявления                       | Зарегистрирован | 🗘 Обновить статус заявления |
| Отзыв заявления                        | Отозвать        |                             |

Рисунок 12 – Регистрация заявления

Для отзыва заявления необходимо нажать на кнопку «Отозвать». Далее указать причину отзыва и нажать кнопку «Сформировать заявление на отзыв».

| Отзыв заяления                      |                 | ×      |
|-------------------------------------|-----------------|--------|
| Номер отзываемого заявления         | 644538174665858 |        |
| Причина отзыва *                    |                 |        |
| Добавить приложение                 |                 |        |
| Дата подачи заявления               | 23.08.2023      |        |
| * поля, обязательные для заполнения |                 |        |
|                                     |                 | Отмена |

Рисунок 13 – Формирование отзыва заявления

Сформированное заявление необходимо подписать электронноцифровой подписью и отправить отзыв (рисунок 14).

| Отзыв заяления                              |                                        | ×  |
|---------------------------------------------|----------------------------------------|----|
| Номер отзываемого заявления                 | 644538174665858                        |    |
| Причина отзыва *                            | не актуально                           |    |
| Добавить приложение                         | 22.08.2022                             |    |
| Дата подачи заявления<br>Заявление на отзыв | Заявление на отзыв АП 548.20.1.1.pdf 🛓 |    |
| * поля, обязательные для заполнения         |                                        |    |
| Скачать заявление на отзыв                  | Сформировать заявление на отзыв Отме   | на |

Рисунок 14 – Отправка отзыва заявления

После регистрации отзыва уполномоченным органом, статус заявления изменится на отозван. Рассмотрение заявления будет прекращено (рисунок 15).

| Crary c banbherinn |
|--------------------|
|--------------------|

Отозван

Рисунок 15 – Заявление отозвано

После принятия уполномоченным органом решения по АП, статус заявления изменится на «Получен ответ» и будет получен следующий результат. Для просмотра результата необходимо нажать на кнопку (рисунок 16).

| Название<br>документа | Подписант                                                                                                    | Дата<br>подписания | Действия |
|-----------------------|----------------------------------------------------------------------------------------------------|--------------------|----------|
| Ответ.docx            | ФИО: Лешевич Евгений Анатольевич; Должность: Инженер-программист сектора<br>электронных сервисов отдела разработки программного обеспечения; Организация:<br>Респибликанское унитальное предполятие "Национальный центо электронных услиг" | 23.08.2023         | ¥        |

Рисунок 16 – Результат выполнения АП